# **User Manual**

## Contents

| 1  | English  | <br>1-2     |
|----|----------|-------------|
| 2  | Français | <br>3-4     |
| 3  | Español  | <br>5-6     |
| 4  | русский  | <br>7-8     |
| 5  | Italiano | <br>9–10    |
| 6  | Deutsch  | <br>11 – 12 |
| 7  | عربي     | <br>13–14   |
| 8  | אָברִית  | <br>15 – 16 |
| 9  | 日本語      | <br>17 – 18 |
| 10 | 한국어      | <br>19–20   |
| 1  | 中文       | <br>21 – 22 |

Step 1: Insert the adapter into the USB interface of the original car Carplay.

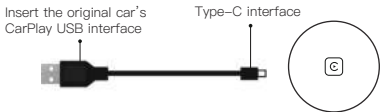

Step 2: Pair the CarPlay named "smartBox-XXXX" with iPhone Bluetooth.

| <br>Carplay                              |
|------------------------------------------|
| BT Name: smar80x-E6CC<br>22000000 1348.2 |

Step 3: After a successful connection...Click "Use CarPlay" to enter the CarPlay interface.

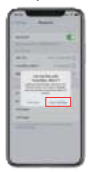

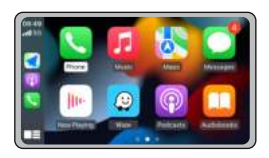

#### If the product could Works Normally, Please Not to upgrade at will.

Note: Insert the adapter into USB 5V power supply to upgrade. (the original car CarPlay USB Interface is not supported) Disconnect CarPlay before upgrading

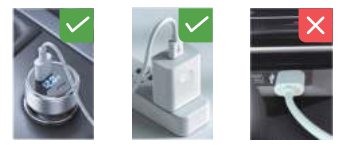

Step 1: Connect the adapter with the Battery charger or Power Bank. Then open and find the WIFI named: smartbox...,enter the password: 88888888

Step 2: Enter the website: http://192.168.1.101 on SAFARI to update. Click"Upgrade" and wait a few minutes for that

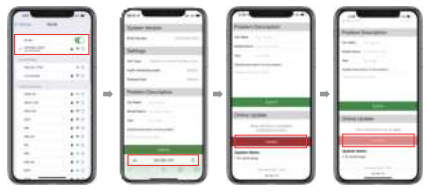

## Instructions de connexion sans fil

Étape 1 : Insérez l'appareil dans l'interface USB CarPlay de la voiture d'origine.

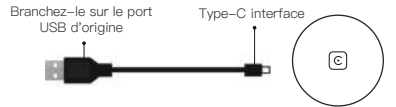

Étape 2 : Utilisez l'iPhone pour faire correspondre le Bluetooth (le nom est smartBox-XXXX).

| Carptay                |                 |
|------------------------|-----------------|
| BT Name: smartBox-E6CC | 22000000 1348.2 |

Étape 3 : Une fois la connexion réussie, l'iphone affiche une fenêtre CarPlay embarquée. Cliquez sur le bouton pour entrer dans l'interface CarPlay.

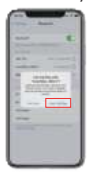

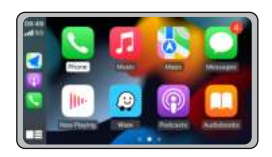

### Instructions de mise à niveau en ligne

Si le produit a pu fonctionner normalement, veuillez ne pas le mettre à niveau à volonté.

Note : Branchez l'adaptateur dans une alimentation USB 5v pour la mise à niveau.(Le branchement sur le port USB d'origine de CarPlay n'est pas pris en charge).

Déconnectez CarPlay avant la mise à niveau

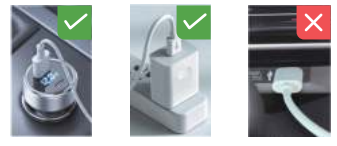

Etape 1: Ouvrir le WIFI avec l'iPhone et connecter l'adaptateur WIFI (nom : Smartbox-XXXX mot de passe : 88888888)

Étape 2 : Ouvrez le navigateur de votre téléphone portable, entrez l'URL http://192.168.1.101, cliquez sur "Mise à niveau" et attendez quelques minutes pour terminer la mise à niveau.

| - 1200 | . EC<br>4+1 |                           |                                                                                                    |   |                                                                                                    |
|--------|-------------|---------------------------|----------------------------------------------------------------------------------------------------|---|----------------------------------------------------------------------------------------------------|
|        |             | arter                     |                                                                                                    |   |                                                                                                    |
|        | 4.92        | 44 marks 44               |                                                                                                    |   |                                                                                                    |
|        |             |                           |                                                                                                    |   |                                                                                                    |
| -04-0  | 449         | <br>Parameter State State |                                                                                                    |   |                                                                                                    |
| -      | 4.92        | 1 mm                      | <br>and the second second se                                                                                                    |   | and the second second second second second second second second second second second second second second second                                                                                                    |
|        |             | analysis                  | <br>Company of the local division of the local division of the local d |   |                                                                                                    |
|        | 4.4.6       | M                         |                                                                                                    |   | (mm) ( ( mm)                                                                                                    |
| -      | 4.7.1       |                           | <br>and the second second s |   |                                                                                                    |
|        | 4.00        |                           |                                                                                                    |   |                                                                                                    |
| -      | 1440        |                           |                                                                                                    |   |                                                                                                    |
| -      | 4.1.1       |                           | - and the second second s                                                                                                    |   | Contract of the local division of the local division of the local |
|        | 4.9.20      | A 1000 0.                 |                                                                                                    |   |                                                                                                    |
|        | 1.4.0.0     |                           | and the second second s     | E | and the second second sec                                                                                                    |

### Instrucciones de conexión inalámbrica

Paso 1: Inserta el dispositivo en la interfaz USB CarPlay del coche original.

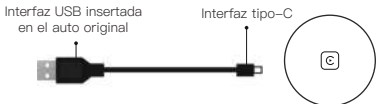

Paso 2: Utilice el iPhone para emparejar el Bluetooth. (El nombre es smartBox-XXXX)

| Carplay<br>11Name smartfloxEECC |
|---------------------------------|
| <br>2200000 (348)               |

Paso 3: Después de que la conexión sea exitosa, el iphone mostrará una ventana de CarPlay a bordo. Haga clic en el botón para entrar en la interfaz CarPlay.

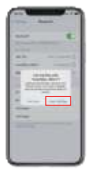

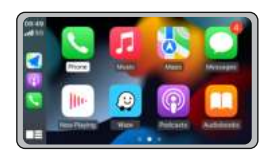

#### Instrucciones de actualización en línea

#### Si el producto podría Funciona normalmente, Por favor, no para actualizar a voluntad.

Nota: Inserte el adaper en la actualización de la fuente de alimentación USB 5v.

(el coche original CarPlay Interfaz USB no es compatible) Desconecte CarPlay antes de actualizar.

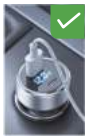

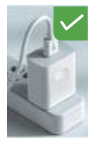

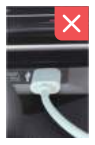

Paso 1: Abrir WIFI con iPhone y conectar el adaptador WIFI (nombre: Smartbox–XXXX contraseña: 88888888)

Paso 2: Abra el navegador en su teléfono móvil, introduzca la URL http://192.168.1.101, haga clic en "Actualizar" y espere unos minutos para completar la actualización

|      |       |       |               | L    | am 11-1-                                                                                                    |        | Putter (margine)                                                                                                    |
|------|-------|-------|---------------|------|----------------------------------------------------------------------------------------------------|--------|----------------------------------------------------------------------------------------------------|
| 22.4 |       |       |               |      |                                                                                                    |        |                                                                                                    |
|      | 442   | 1 m 1 | Name Decision | . w. |                                                                                                    | ll e l |                                                                                                    |
|      | 4.91  | - i   |               |      | 1444                                                                                                    |        | the second second second second second second second second second second second second second second second s                                                                                                    |
| -    |       |       | manage        |      | Concernant of the local division of the local division of the loca |        |                                                                                                    |
| -    | 1.440 |       | A             |      |                                                                                                    | 1 1    | 200416-ben                                                                                                    |
|      | 4.0.1 |       |               |      |                                                                                                    |        |                                                                                                    |
| m.m  | 4.4.2 |       |               |      |                                                                                                    |        |                                                                                                    |
| -    |       |       |               |      |                                                                                                    |        |                                                                                                    |
| -    | 4.4.4 |       |               |      | And a second second sec |        | Canada Based                                                                                                    |
|      | 4.2.2 |       | A 1000 0.     |      |                                                                                                    |        |                                                                                                    |
|      | 1.442 |       |               |      | and the second second s |        | and the second second se |

## Инструкции по беспроводному подключению

#### Шаг 1: Вставьте устройство в USB-интерфейс CarPlay оригинального автомобиля.

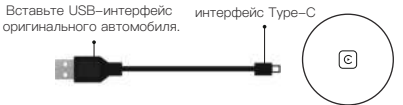

Шаг 2: Используйте iPhone для сопряжения Bluetooth (имя – smartBox-XXXX).

| ·· |                                 |        |
|----|---------------------------------|--------|
|    | E                               |        |
|    | Carolau                         |        |
|    |                                 |        |
|    | BT Name: smartBox-E6CC 22000000 | 1249.2 |
|    |                                 |        |

Шаг 3: После успешного подключения на экране iphone появится окно бортового интерфейса CarPlay. Нажмите на кнопку, чтобы войти в интерфейс CarPlay.

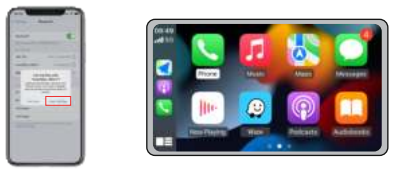

## Онлайн-инструкции по обновлению

Если продукт может работать нормально, не обновляйте устройство по своему усмотрению.

Примечание: Вставьте adaper в обновление USB 5v питания. (Оригинальный автомобиль CarPlay USB интерфейс не поддерживается).

Отключите CarPlay перед обновлением

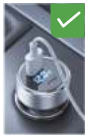

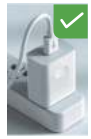

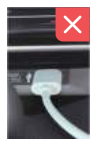

Шаг 1: Откройте WIFI с iPhone и подключите адаптер WIFI (имя: Smartbox-XXXX пароль: 88888888).

Шаг 2: Откройте браузер на мобильном телефоне, введите URL http://192.168.1.101, нажмите кнопку "Обновить" и подождите несколько минут, чтобы завершить обновление.

| 14<br>1200 | <u>ال</u> |                       |   |                              |              |                                                                                                    |
|------------|-----------|-----------------------|---|------------------------------|--------------|----------------------------------------------------------------------------------------------------|
|            | - 22      |                       |   |                              |              |                                                                                                    |
|            | 1.455     | <br>Name Davidson     | - |                              | <b>I</b> → I |                                                                                                    |
|            |           |                       |   | -                            | 1 1          | 1 100                                                                                                    |
| -          | 1440      | A                     |   |                              | 1            | Date in the                                                                                                    |
| -          | 4.00      |                       |   |                              |              |                                                                                                    |
| -          |           | Concernant Procession |   |                              | 1            | And a local                                                                                                    |
|            |           | 4. 100.00 8.          |   |                              |              | -t-street                                                                                                    |
| -          |           |                       |   | and the second second second |              | A CONTRACTOR OF A CONTRACTOR OF A CONTRACTOR O |

## Istruzioni per la connessione wireless

Fase 1: inserire il dispositivo nell'interfaccia USB CarPlay dell'auto originale.

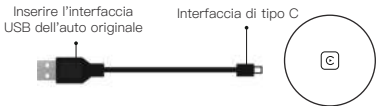

Fase 2: utilizzare l'iPhone per abbinare il Bluetooth (il nome è smartBox-XXXX).

|  | E C                    |                   |
|--|------------------------|-------------------|
|  | Carplay                |                   |
|  | BT Name: smartBox-E6CC | 222000000X 1348.2 |

Fase 3: dopo che la connessione è riuscita, l'iPhone visualizzerà una finestra CarPlay a bordo. Fare clic sul pulsante per accedere all'interfaccia CarPlay.

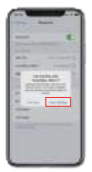

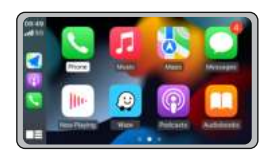

## Istruzioni per l'aggiornamento online

#### Se il prodotto potrebbe funzionare normalmente, Si prega di non aggiornare a volontà.

Nota: inserire l'adaper nell'aggiornamento dell'alimentazione USB 5v. (l'interfaccia CarPlay USB originale dell'auto non è supportata). Scollegare CarPlay prima di aggiornare

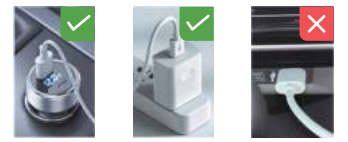

Fase 1: Aprire il WIFI con iPhone e collegare l'adattatore WIFI (nome: Smartbox-XXXX password: 88888888).

Fase 2: aprire il browser sul telefono cellulare, inserire l'URL http://192.168.1.101, fare clic su "Aggiornamento" e attendere qualche minuto per completare l'aggiornamento.

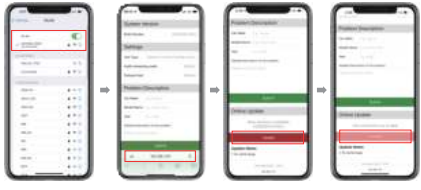

## Anweisungen für drahtlose Verbindungen

Schritt 1: Stecken Sie das Gerät in die CarPlay-USB-Schnittstelle des Originalfahrzeugs ein.

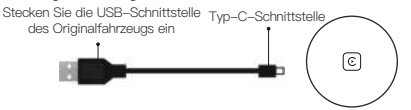

Schritt 2: Verwenden Sie das iPhone, um die Bluetooth-Verbindung herzustellen (Name: smartBox-XXXX).

|  | Carplay                |                   |
|--|------------------------|-------------------|
|  | BT Name: smartBox-E6CC |                   |
|  |                        | 221000000K 1348.2 |

Schritt 3: Nachdem die Verbindung erfolgreich hergestellt wurde, zeigt das iPhone ein CarPlay–Bordfenster an. Klicken Sie auf die Schaltfläche, um die CarPlay–Schnittstelle zu öffnen.

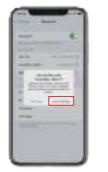

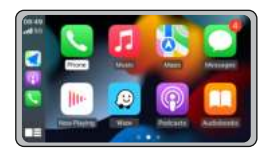

#### Wenn das Produkt normal funktionieren könnte, Bitte nicht nach Belieben aktualisieren.

Hinweis: Stecken Sie den Adaper in die USB 5v Stromversorgung Upgrade. (die ursprüngliche Auto CarPlay USB–Schnittstelle nicht unterstützt) Trennen Sie die Verbindung zu CarPlay vor dem Upgrade

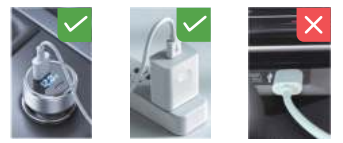

Schritt 1: Öffnen Sie WIFI mit dem iPhone und verbinden Sie den Adapter WIFI (Name: Smartbox-XXXX Passwort: 88888888)

Schritt 2: Öffnen Sie Ihren Browser auf Ihrem Mobiltelefon, geben Sie die URL http://192.168.1.101 ein, klicken Sie auf "Upgrade" und warten Sie ein paar Minuten, um das Upgrade abzuschließen.

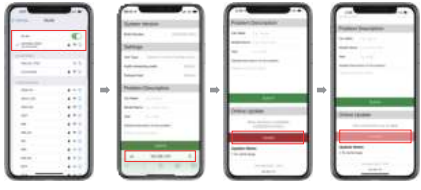

#### وصف الاتصال اللاسلكي

الخطوة 1 : أدخل المحول في واجهةUSB للسيارة الأصلية

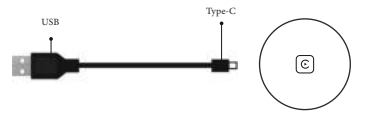

الخطوة 2: استخدم iPhone لمطابقة Bluetooth). ( الاسم: Smartbox-xxxx )

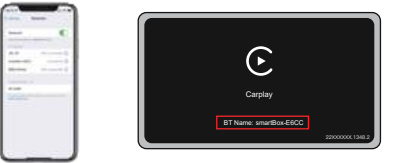

الخطوة 3 ; بعد نجاح الاتصال ، سيعرض iPhone نافذة موسيقى البوب ، انقر فوق الزر لإدخال واجهة CarPlay.

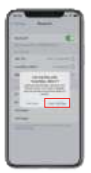

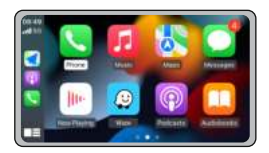

وصف الترقية عبر الإنترنت

، إذا كان المنتج يمكنه العمل بشكل طبيعي .من فضلك لا ترقية حسب الرغبة

ملاحظة: أدخل المحول في ترقية الطاقة USB 5V (لا تدعم واجهة USB الأصلية للسيارة) قبل الترقية، يرجى فصلاCarPlay

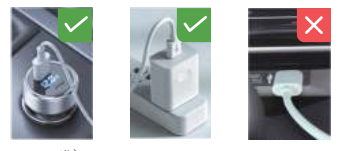

الخطوة I : استخدم iPhone ولانتصال بمحول WiFi ( الاسم : Smartbox-xxxx ) كلمة المرور : 88888888

الخطوة 2 : افتح المتصفح على الهاتف ، أدخل عنوان URL http: //192.168.1.101

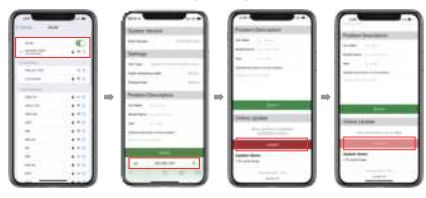

انقر فوق "الترقية" ، ثم انتظر بضع دقائق لإكمال الترقية

## תיאור חיבור אלחוטי

םיירוקמה בכרה יקחשמ לש USB-ה קשממל םאתמה תא סנכה : 1 בלש

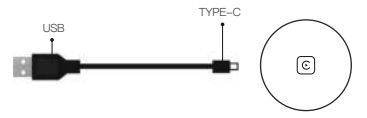

( smartBox-xxxx:םש). dluetooth. ל מיאתהל ידב Phone -ב שמתשה : 2 בלש

| Carptay                          |                 |
|----------------------------------|-----------------|
| Carplay<br>BT Name: smar86x-E6CC | 2200000x 1348.2 |

ןיזהל ידב רותפבה לע ץחל .ex- פופ וולח גיציiPhone -ה , חילצי רוביחהש רחאל :3בלש CarPlay קשממ תא.

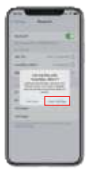

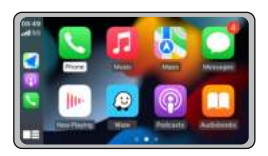

#### תיאור שדרוג מקוון

#### ליגרב דובעל לובי רצומה םא. ונוצרב גרדשת לא אנא.

USB 5V חובה גורדשל םאתמה תא סנבה :הרעה. (בברל ירוקמה USB -ה קשממב ובמת לא) CarPlay תא קתנ אנא ,גורדשה ינפל

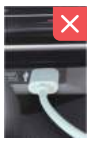

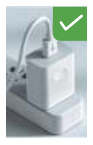

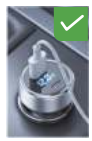

מאתמהWiFi-ל רבחתהלוWiFi חותמל ידב iPhone - ב שמתשה : 1 בלש ( 8888888 : המסיס SmartBox-XXXX : מש)

http: //192.168.1.101 רתאה תבותב תא ןזה ,וופלטב (פדפדה תא חתפ : 2בלש גורדשה תא םילשהל ידב תוקד רפסמ ןתמה זאו "גורדש" לע ץחל ,

| 14   |        |                                                                                                    | L       |                                                                                                    |       |                                                                                                    |
|------|--------|----------------------------------------------------------------------------------------------------|---------|----------------------------------------------------------------------------------------------------|-------|----------------------------------------------------------------------------------------------------|
|      | 1000   |                                                                                                    |         |                                                                                                    |       |                                                                                                    |
| _    | 4.72   | And an and a second second sec |         |                                                                                                    | I I   |                                                                                                    |
| -    |        | <br>Name Transform                                                                                                    |         |                                                                                                    |       |                                                                                                    |
|      |        | <br>1. mar                                                                                                    | · · · · | The other Design of the other Design of the other Design of the other Design of the other Design of the other D                                                                                                    | 1 T I |                                                                                                    |
| -    |        |                                                                                                    |         | -                                                                                                    | 1 1   | 1 110                                                                                                    |
| -    | 4.00   | <br>A                                                                                                    |         | (rear gran                                                                                                    |       | (min) ( size                                                                                                    |
| -    | 4+1    |                                                                                                    |         | The second second                                                                                                    |       |                                                                                                    |
| m.)* | 4.10   |                                                                                                    |         |                                                                                                    |       |                                                                                                    |
|      |        |                                                                                                    |         |                                                                                                    |       |                                                                                                    |
| -    | 4++    |                                                                                                    |         | And Address of Conception of Conception of C |       | Contract of the local division of the local division of the local |
|      | 4.9.31 | <br>A 100.00 0.                                                                                                    |         |                                                                                                    |       |                                                                                                    |
|      | 114.00 |                                                                                                    |         | and the second second s |       | and the second second se                                                                                                    |

ステップ1: ほうそう内に付属のケーブルを使用して、CarPlay Boxと自 動車を接続します。

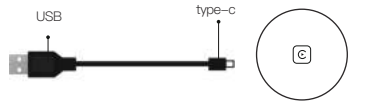

ステップ2: iPhoneの Bluetooth をオンにし、CarPlay Boxを検索して接 続します。 Bluetooth 名: smartbox-xxxx

| C |                          |
|---|--------------------------|
|   | E                        |
|   | Carplay                  |
|   | BT Manual conseller FECO |
|   | DT TWITE: SHARBOLEECC    |
|   |                          |

ステップ3: Bluetooth 接続が成功したら、iPhoneで確認をクリックして、CarPlayに入ります。

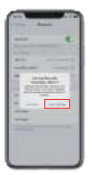

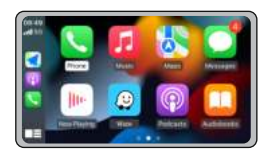

## オンラインアップグレード説明

#### 製品が正常に動作している場合は、 アップグレードしないでください。

注意: CarPlay Boxのアップグレードには 5v アダプターが必要で、自 動車の USB ポートを使用してアップグレードすることはできません。 アップグレードする前に CarPlayを終了してください。

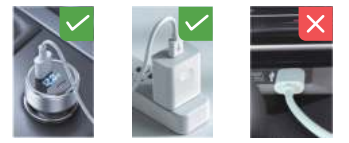

ステップ1: iPhoneの WiFi をオンにし、CarPlay Boxを検索して接続 します。WiFi 名: smartbox-xxxx、パスワード: 88888888

ステップ2:接続が成功した、プラウザを開き、192.168.1.101 を入力 し、アップグレードページに入り、[アップグレード]をクリックして 、アップグレードが完了するまで数分待ちます。

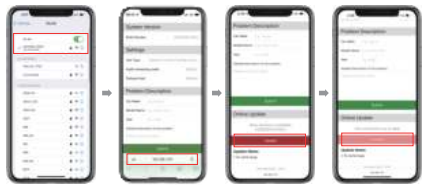

## 무선 연결 설명

1 단계 : 원래 차량 CarPlay의 USB 인터페이스에 어댑터를 삽입하십시오.

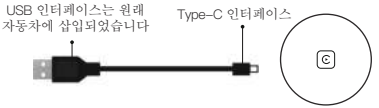

2 단계 : iPhone을 사용하여 Bluetooth와 일치합니다. (이름 : Smartbox-XXXX)

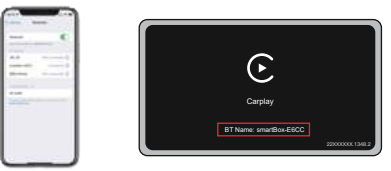

3 단계: 연결이 성공한 후 iPhone에 팝 -UP 창이 표시됩니다. 버튼을 클릭하여 CarPlay 인터페이스를 입력하십시오.

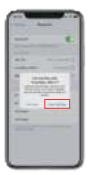

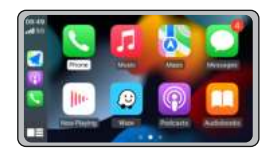

## 온라인 업그레이드 설명

## 제품이 정상적으로 작동 할 수있는 경우 마음대로 업그레이드하지 마십시오.

참고 : 어댑터를 USB 5V 전력 업그레이드에 삽입하십시오. (원래 자동차 USB 인터페이스를 지원하지 마십시오) 업그레이드하기 전에 CarPlay를 분리하십시오

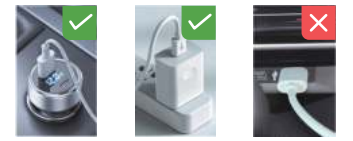

1 단계: iPhone을 사용하여 Wi-Fi를 열고 어댑터 Wi-Fi에 연결합니다 (이름: SmartBox-XXXX 비밀번호: 88888888)

2 단계 : 전화기에서 브라우저를 열고 URL http://192.168.1.101을 입력하고 "업그레이드"를 클릭 한 다음 몇 분 동안 기다렸다가 업그레이드를 완료하십시오.

|   |       |                  | am 11-1-                                                                                                    |     | Future barren                                                                                                    |
|---|-------|------------------|----------------------------------------------------------------------------------------------------|-----|----------------------------------------------------------------------------------------------------|
|   | .22   |                  |                                                                                                    |     |                                                                                                    |
| - |       | <br>Name Doctore | <br>                                                                                                    |     |                                                                                                    |
|   | 4.91  | 1 mm             | <br>And I                                                                                                    |     | And and a second second second second second second second second second second second second second second se                                                                                                    |
| - | 4.4.1 |                  | <br>Concession.                                                                                                    |     |                                                                                                    |
|   | 4.4.1 | M                |                                                                                                    | 1 1 | (mm) (6.6m)                                                                                                    |
| - | 4.4.1 |                  | <br>                                                                                                    |     |                                                                                                    |
| - | 4.00  |                  |                                                                                                    |     |                                                                                                    |
|   |       | -                |                                                                                                    |     |                                                                                                    |
| - | 4.1.1 |                  | And a second second sec     |     | - hadren                                                                                                    |
|   | 4.90  | <br>A 104-0 1    | <br>                                                                                                    |     | 1011/102                                                                                                    |
|   | 1.442 | <br>             | <br>and the second second s |     | and the second second se |

步骤1:将适配器插入原车CarPlay的USB接口。

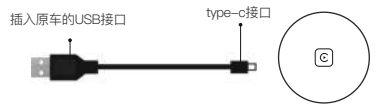

步骤2:使用iPhone匹配蓝牙。(名称:smartbox-xxxx)

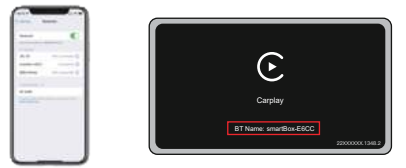

步骤3:连接成功后,iPhone将显示一个弹窗。点击按钮进入CarPlay界面。

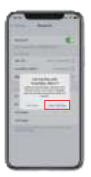

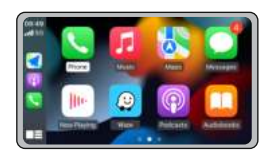

## 在线升级说明

#### 如果产品可以正常工作, 建议不要随意升级。

#### 注意:将适配器插入USB 5V电源中升级。 (不支持原车USB接口) 升级前请断开CarPlay

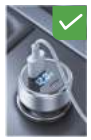

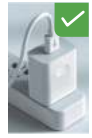

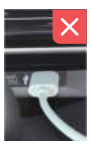

步骤1:使用iPhone打开WiFi并连接适配器WiFi (名称:SmartBox-XXXX 密码:88888888)

步骤2:在手机上打开浏览器,输入网址http://192.168.1.101,点击 "升级",然后等待几分钟完成升级。

| - |       |        |                                                                                                    |       |                                                                                                    |        |                                                                                                    |
|---|-------|--------|----------------------------------------------------------------------------------------------------|-------|----------------------------------------------------------------------------------------------------|--------|----------------------------------------------------------------------------------------------------|
|   | -     |        |                                                                                                    |       | -                                                                                                    |        | -                                                                                                    |
| - |       |        |                                                                                                    |       |                                                                                                    |        | And the second second                                                                                                    |
|   | 4.7.1 |        |                                                                                                    |       |                                                                                                    |        |                                                                                                    |
|   |       |        |                                                                                                    |       |                                                                                                    |        |                                                                                                    |
|   | 1.441 | II ⇒ . | Passes County Int.                                                                                                    | 1 m l |                                                                                                    | 1 -  I |                                                                                                    |
| - | 4.7.2 |        | 1 mm                                                                                                    |       |                                                                                                    |        |                                                                                                    |
| - |       |        |                                                                                                    |       | -                                                                                                    | 1 1    |                                                                                                    |
|   | 4.00  |        | A                                                                                                    |       |                                                                                                    |        | (min) (adm                                                                                                    |
|   | 4.0.0 |        |                                                                                                    |       | The second second secon |        |                                                                                                    |
| - | 4.1.1 |        |                                                                                                    |       |                                                                                                    |        |                                                                                                    |
| - |       |        |                                                                                                    |       |                                                                                                    |        |                                                                                                    |
| - | 4.1.1 |        | and the second second se |       | August August                                                                                                    |        | Contract Contract                                                                                                    |
|   |       |        | 4. 100.00 4.                                                                                                    |       |                                                                                                    |        |                                                                                                    |
|   | 1.440 |        |                                                                                                    |       | in the second second se |        | and the second second se |